# Net Report Configuration Guide for Microsoft ISA Server

NET REPORT

# **Table of Contents**

NET REPORT

| Sectio | n 1:    | About This Document                                 | 3     |
|--------|---------|-----------------------------------------------------|-------|
| 1.1.   | Scope   |                                                     | 3     |
| 1.2.   | Audier  | nce                                                 | 3     |
| 1.3.   | Relate  | d Information                                       | 3     |
| Sectio | n 2:    | Installing Microsoft ISA Server Software            | 4     |
| 2.1.   | Install | ation Procedure                                     | 4     |
| 2.2.   | Choos   | ing the Installation Type                           | 5     |
| 2.3.   | Config  | uring the Internal Network                          | 6     |
| Sectio | n 3:    | <b>Configuring Microsoft ISA Server for Net Rep</b> | ort 7 |
| 3.1.   | Config  | uring ISA Management                                | 7     |
| 3.2.   | Config  | uring Logging Options                               | 9     |
| Sectio | n 4:    | Configuring Net Report Log File Analysis            | 11    |
| 4.1.   | Choos   | ing a Suitable Directory                            | 11    |
| 4.2.   | Saving  | J Log Files from a Remote Machine                   | 11    |
| 4.3.   | Saving  | J Log Files To a Local Directory                    | 11    |
| Sectio | n 5:    | Log Value Reference Material                        | 12    |
| 5.1.   | Introd  | ucing Result code log values                        | 13    |
| 5.2.   | Unders  | standing The Firewall Log Result Code Field Error   | 13    |
| 5.3.   | Unders  | standing The HTTP Status Code Column's http Error   |       |
| 5.4.   | Action  | Log Values                                          | 14    |
| 5.5.   | Cache   | Info Log Values                                     | 15    |
| 5.6.   | Error I | nformation Log Values                               | 17    |
| 5.7.   | Operat  | ting System Log Values                              |       |
| 5.8.   | Object  | Source Log Values                                   | 19    |
| Sectio | n 6:    | Settings Reference Material                         | 20    |
| 6.1.   | Defaul  | t Settings                                          | 20    |
| 6.2.   | New W   | /ays To Do Familiar Tasks                           | 21    |
| Contac | tina I  | Net Report                                          | 23    |

# Section 1: About This Document

This document explains how to configure Microsoft ISA Server for NetReport.

#### 1.1. Scope

NET REPORT

This document coves the following topics:

- Installing Microsoft ISA Server,
- Configuring Microsoft ISA Server,
- Log Value Reference Section
- ISA Default Settings Reference Section
- Further Reading

#### 1.2. Audience

This document addresses both basic and advanced Net Report users.

#### **1.3.** Related Information

Please read the following documents which are related to Net Report's technical documentation:

Copyright Notice:

http://www.net-report.net/downloads/WebDoc/Copyright/Net Report Copyright Notice.pdf

Code and Icon Conventions:

http://www.net-report.net/downloads/WebDoc/Conventions/Net Report Code and Icon Conventions.pdf

Online Help:

http://www.net-report.net/us/support/sup\_userhelp.html

Troubleshooting:

http://www.net-report.net/us/OurDocuments/NRFAQs.htm

Glossary:

http://www.net-report.net/knowledgebase/UserHelp/16 Net Report Glossary/Net Report Glossary 2.0.1.htm

# Section 2: Installing Microsoft ISA Server Software

#### **2.1.** Installation Procedure

Follow these steps to install ISA Server software:

#### Steps

NET REPORT

1. Insert the **ISA Server CD** into the CD drive, or run <code>ISAautorun.exe</code> from the shared network drive.

2. Click **Install ISA Server** in Microsoft ISA Server Setup.

3. Click **Next** after the setup program prompts that it has completed determining the system configuration.

4. Click **I accept the terms in the license agreement**, if you accept the terms and conditions stated in the end-user license agreement.

5. Click Next.

6. Type your customer details.

7. Click Next.

2.2. Choosing the Installation Type

#### **Steps**

NET REPORT

1. Click Typical Installation, Full Installation, or Custom Installation.

2. If you click **Custom Installation**, select the check boxes which correspond to the ISA Server components you want to install. Select from the following:

- ISA Server Services
- ISA Server Management
- Firewall Client Installation Share
- Message Screener
- 3. Click Next.

## **2.3. Configuring the Internal Network**

To configure the Internal network. Follow the following steps:

#### Steps

NET REPORT

1. Click Add.

2. Click Configure Internal Network.

3. Select Add address ranges based on the Windows Routing Table.

4. Select one or more of the adapters, which are connected to the Internal network. These addresses will be included in the Internal network that is defined by default for ISA Server.

5. Clear the selection of **Add the following private IP ranges**, unless you want to add those ranges to your Internal network.

- 6. Click **OK**.
- 7. Click **OK** again to finish the Internal network configuration.
- 8. Click Next.
- 9. Click Install.

**Note:** if you want to invoke ISA Server Management immediately, select the **Invoke ISA Management** check box, and then click **Finish**.

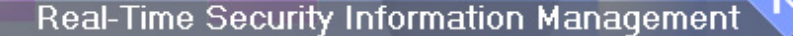

# Section 3: Configuring Microsoft ISA Server for Net Report

#### **Overview**

NET REPORT

This section details how to configure Microsoft ISA Server for Net Report Log Analyser.

3.1. Configuring ISA Management

#### **Steps**

Either

# 1. Select **Start> Programs> Microsoft ISA Server> ISA Management** to open Microsoft ISA Management.

Or

2. Select ISA Management.Ink.

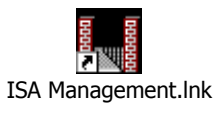

Then

3. Configure logging to a file, in the console tree of **ISA Management**, by selecting the **Internet Security and Acceleration Server** icon in the tree structure. The sub-items will appear.

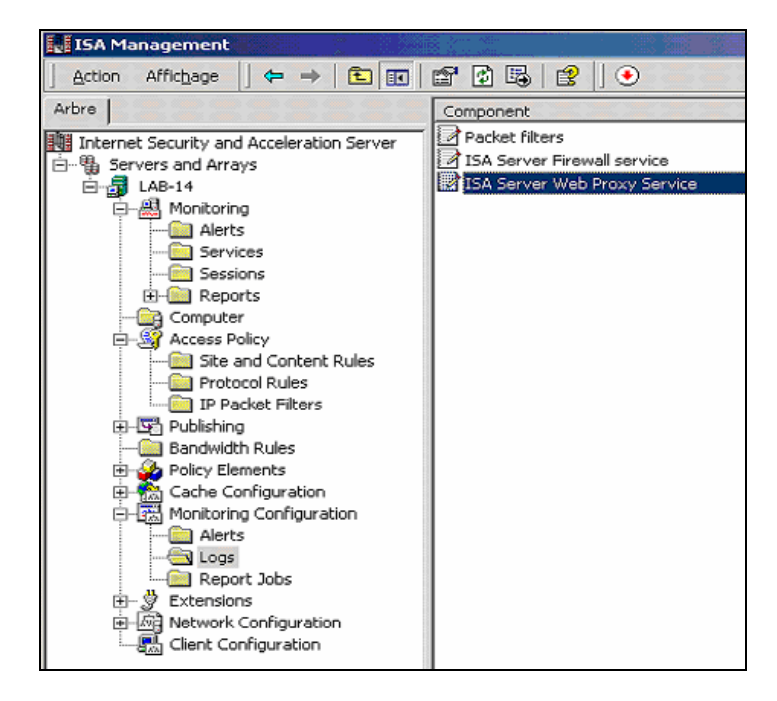

4. Click the plus icon next to **Servers and Arrays**.

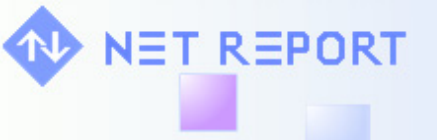

- 5. Select your Server Name.
- 6. Click the plus icon next to **Monitoring Configuration** to display the subitems.
- 7. Select the **Logs** directory.

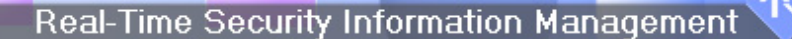

# **3.2.** Configuring Logging Options

To configure logging options:

#### **Steps**

NET REPORT

- 1. Right-click the applicable service in the **Details** pane.
- 2. Click **Properties** in the **Details** pane.
- 3. Right-click the applicable service.
- 4. Click the **File** option button in the **Log** tab.

| ISA Server Web Proxy Service Properties |                              |  |  |  |  |
|-----------------------------------------|------------------------------|--|--|--|--|
| Log Fields                              |                              |  |  |  |  |
| Log storage format:                     |                              |  |  |  |  |
| • File                                  |                              |  |  |  |  |
| For <u>m</u> at:                        | W3C extended log file format |  |  |  |  |
| <u>C</u> reate a new file:              | Daily                        |  |  |  |  |
| Name: WEBEXTDyyyym                      | mdd.log Ogtions              |  |  |  |  |
| O Database                              |                              |  |  |  |  |
| <u>O</u> DBC data source (DSN):         | db1                          |  |  |  |  |
| <u>I</u> able name:                     | Table1                       |  |  |  |  |
| Use this account:                       |                              |  |  |  |  |
| S <u>e</u> t Account                    |                              |  |  |  |  |
|                                         |                              |  |  |  |  |
| Enable logging for this service         |                              |  |  |  |  |
| OK Annuler Appliquer                    |                              |  |  |  |  |

5. Enter the following information:

Format: W3C extended log file format

**Create new file**: select a time period that specifies how often a new log file should be created.

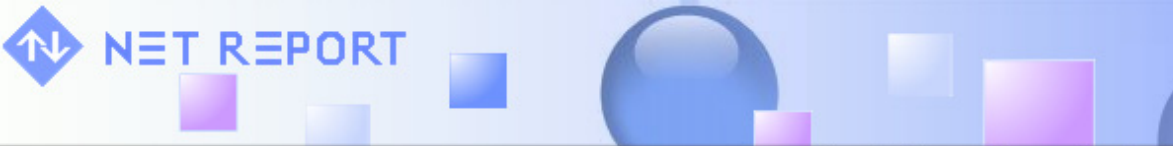

6. Select the Fields tab and select all the fields you want to log.

| ISA Se | rver Web Proxy Service Properties                          | ? × |
|--------|------------------------------------------------------------|-----|
| Log    | Fields                                                     |     |
|        |                                                            |     |
|        | Fields in the log:                                         |     |
|        |                                                            |     |
|        | Client IF (CIP) Client user name (csusername)              |     |
|        | Client agent (c-agent)                                     |     |
|        | ✓ Authorization status (sc-authenticated)                  |     |
|        | ☑ Date (date)                                              |     |
|        | Time (time)                                                |     |
|        | Service name (s-svcname)                                   |     |
|        | Computer name (s-computername)                             |     |
|        | Referring server name (cs-referred)                        |     |
|        |                                                            |     |
|        | Destination IP (Pp)                                        |     |
|        | Destination port (i-port) Processing time (time-taken)     |     |
|        | Putes cont (co butes)                                      |     |
|        |                                                            |     |
|        | Destars Defaulty   Celest All   Clear All                  |     |
|        | <u>Hestore Deraults</u> <u>Select All</u> <u>Liear All</u> |     |
|        |                                                            |     |
|        | OK Annuler Appliq                                          | uer |

**Note:** W3C logs contain both data and directives describing the version, date and logged fields. Since the fields are described in the file, unselected fields are not logged. The tab character is used as a delimiter. Date and time are in GMT.

# Section 4: Configuring Net Report Log File Analysis

#### 4.1. Choosing a Suitable Directory

NET REPORT

For Net Report to analyze the log file, the log files must be stored in a directory on the machine where Net Report has been installed. We recommend that the directories where the log files are stored must be local directories on the machine where Net Report is installed.

#### 4.2. Saving Log Files from a Remote Machine

If you want to save log files from a remote machine to the machine where Net Report has been installed then files must be remotely saved in the appropriate directory on the machine where Net Report has been installed.

#### 4.3. Saving Log Files To a Local Directory

For Net Report to analyze the log file, we recommend that the directories where the log files are stored must be local directories for that machine.

# Section 5: Log Value Reference Material

This section contains the following topics:

• Action Log Values,

NET REPORT

- Cache Info Log Values,
- Error Information Log Values,
- Operating System Log Values,
- Object Source Log Values,
- Result Code Log Values.

#### 5.1. Introducing Result code log values

NET REPORT

The Web Proxy and Firewall logs can include a result code field that specifies the status of the request. In the Web proxy log, this field indicates the HTTP status code. In the Firewall log, this field indicates the result code.

5.2. Understanding The Firewall Log Result Code Field Error

In the Firewall log, the result code field represents an error. It can be one of the following:

- A Windows-based HRESULT error code
- An ISA Server service error code. These errors typically begin with 0xC00. Error text typically includes FWX\_E\_.

5.3. Understanding The HTTP Status Code Column's http Error

The HTTP Status Code column represents an http error (from the web proxy). It can get one of the following values:

- An HTTP response code, as defined in the HTTP RFC. For a list of HTTP response codes, see the <u>Platform SDK(http://www.microsoft.com/)</u>.
- A <u>Winsock</u> error code. For a list of Winsock error codes, see <u>MSDN(http://www.microsoft.com/)</u>.
- An ISA Server Web Proxy error code. These errors also include a description.

## 5.4. Action Log Values

NET REPORT

The Firewall log can include an action field. The following table lists the possible action values.

| MSDE value | String in text log      |
|------------|-------------------------|
| 0          | -                       |
| 1          | Bind                    |
| 2          | Listen                  |
| 3          | GHBN                    |
| 4          | GHBA                    |
| 5          | Redirect-bind           |
| 6          | Establish               |
| 7          | Terminate               |
| 8          | Denied                  |
| 9          | Allowed                 |
| 10         | Failed                  |
| 11         | Intermediate            |
| 12         | Successful Connection   |
| 13         | Unsuccessful Connection |
| 14         | Disconnection           |
| 15         | User cleared Quarantine |
| 16         | Quarantine timeout      |

## 5.5. Cache Info Log Values

NET REPORT

The Web Proxy log can include a cache info field that specifies the cache status of the object, which indicates why the object was or was not cached. The following table lists the possible cache info values.

| Value      | Description                                                                                                |
|------------|----------------------------------------------------------------------------------------------------|
| 0x00000001 | Request should not be served from the cache.                                                               |
| 0x0000002  | Request includes the IF-MODIFIED-SINCE header.                                                             |
| 0×00000004 | Request includes one of these headers: CACHE-CONTROL:NO-CACHE or PRAGMA:NO-CACHE.                          |
| 0x0000008  | Request includes the <b>AUTHORIZATION</b> header.                                                          |
| 0x00000010 | Request includes the <b>VIA</b> header.                                                                    |
| 0x00000020 | Request includes the <b>IF-MATCH</b> header.                                                               |
| 0×00000040 | Request includes the <b>RANGE</b> header.                                                                  |
| 0×00000080 | Request includes the CACHE-CONTROL: NO-STORE header.                                                       |
| 0×00000100 | Request includes the CACHE-CONTROL: MAX-AGE, CACHE-CONTROL: MAX-STALE, or CACHE-CONTROL: MIN-FRESH header. |
| 0x00000200 | Cache could not be updated.                                                                                |
| 0x00000400 | IF-MODIFIED-SINCE time specified in the request is newer than cached LASTMODIFIED time.                    |
| 0x00000800 | Request includes the CACHE-CONTROL: ONLY-IF-CACHED header.                                                 |
| 0x00001000 | Request includes the IF-NONE-MATCH header.                                                                 |
| 0x00002000 | Request includes the <b>IF-UNMODIFIED-SINCE</b> header.                                                    |
| 0×00004000 | Request includes the IF-RANGE header.                                                                      |
| 0x0008000  | More than one <b>VARY</b> header.                                                                          |

| 0x00010000 | Response includes the CACHE-CONTROL: PUBLIC header.                                                    |
|------------|----------------------------------------------------------------------------------------------------|
| 0x00020000 | Response includes the CACHE-CONTROL: PRIVATE header.                                                   |
| 0x00040000 | Response includes the CACHE-CONTROL: NO-CACHE or PRAGMA: NO-CACHE header.                              |
| 0x00080000 | Response includes the CACHE-CONTROL: NO-STORE header.                                                  |
| 0×00100000 | Response includes either the CACHE-CONTROL: MUST-REVALIDATE or CACHE-CONTROL: PROXY-REVALIDATE header. |
| 0x00200000 | Response includes the CACHE-CONTROL: MAX-AGE or S-MAXAGE header.                                       |
| 0x00400000 | Response includes the VARY header.                                                                     |
| 0x00800000 | Response includes the LAST-MODIFIED header.                                                            |
| 0x01000000 | Response includes the <b>EXPIRES</b> header.                                                           |
| 0x02000000 | Response includes the <b>SET-COOKIE</b> header.                                                        |
| 0x04000000 | Response includes the <b>WWW-AUTHENTICATE</b> header.                                                  |
| 0x08000000 | Response includes the <b>VIA</b> header.                                                               |
| 0x1000000  | Response includes the AGE header.                                                                      |
| 0x20000000 | Response includes the TRANSFER-ENCODING header.                                                        |
| 0x40000000 | Response should not be cached.                                                                         |

NET REPORT

## 5.6. Error Information Log Values

NET REPORT

The Web Proxy log can include an error information field. The following table lists the possible values.

| MSDE value                                       | Description                                                    |  |
|--------------------------------------------------|----------------------------------------------------------------|--|
| 0×00000001                                       | Error receiving packets from client                            |  |
| 0x0000002                                        | Error sending packets to client                                |  |
| 0x0000004                                        | Error sending packets to server                                |  |
| 0×0000008                                        | Error receiving packets from server                            |  |
| 0x00000040                                       | Error while connecting                                         |  |
| 0x0000080 Connection with client is "Keep-Alive" |                                                                |  |
| 0x00000100                                       | Connection with upstream server is "Keep-Alive"                |  |
| 0x00000200                                       | Client's request includes a body (of non-zero content length)  |  |
| 0x00000400                                       | Server's response includes a body (of non-zero content length) |  |
| 0x00000800 Name resolution made using DNS cache  |                                                                |  |

## 5.7. Operating System Log Values

NET REPORT

The Web Proxy and Firewall logs can include a Client Agent field that specifies the operating system initiating the request. The following table lists the possible operating system values.

| Value  | Description                |
|--------|----------------------------|
| 0:3.1  | Windows® 3.1               |
| 0:3.11 | Windows for Workgroups     |
| 0:3.95 | Windows 95 (16-bit)        |
| 1:3.11 | Win32s                     |
| 2:4.0  | Windows 95 (32-bit)        |
| 2:4.10 | Windows 98                 |
| 2:4.90 | Windows Millennium Edition |
| 3:3.1  | Windows NT® 3.1            |
| 3:3.5  | Windows NT 3.5             |
| 3:3.51 | Windows NT 3.51            |
| 3:4.0  | Windows NT 4.0             |
| 3:5.0  | Windows 2000               |
| 3:5.1  | Windows XP                 |
| 3:5.2  | Windows Server™ 2003       |

If ISA Server does not recognize the operating system, the log field value is set to Unknown

## 5.8. Object Source Log Values

NET REPORT

The Web Proxy log can include an object source field that specifies the source that was used to retrieve the current object. For more information, see Log viewer and Web Proxy log fields. The following table lists the possible object source values.

| Source<br>values | String in text<br>log     | Description                                                                                          |
|------------------|---------------------------|----------------------------------------------------------------------------------------------------|
| 0                | (None)                    | No source information is available.                                                                  |
| 1                | Cache                     | Source is the cache. Object returned from cache.                                                     |
| 2                | Verified Cache            | Source is the cache. Object was verified to source and had not been modified.                        |
| 3                | Not Verified<br>Cache     | Source is the cache. Object could not be verified to source.                                         |
| 4                | Verify Failed<br>Internet | Source is the Internet. The object in the cache was not valid, and was retrieved from the Internet.  |
| 5                | Internet                  | Source is the Internet. Object added to cache.                                                       |
| 7                | Upstream                  | Object returned from an upstream proxy cache.                                                        |
| 8                | Not Modified              | Source is the cache. Client performed an If-Modified-Since request and object had not been modified. |

# Section 6: Settings Reference Material

## 6.1. Default Settings

NET REPORT

After installation, ISA Server uses the default settings that are listed in the following table.

| Feature             | Default Setting                                                                                                    |  |
|---------------------|----------------------------------------------------------------------------------------------------|--|
| User<br>permissions | Members of the Administrators group on the local computer can configure firewall policy.                                                                                                    |  |
| Network             | The following network rules are created:                                                                                                    |  |
| settings            | <b>Local Host Access.</b> Defines a routed network relationship between the Local Host network and All Networks. This essentially defines a network relationship for services running on the ISA Server computer to other networks.                          |  |
|                     | <b>Internet Access.</b> Defines a NAT network relationship from the Internal network, the Quarantined VPN Clients network, and the VPN Clients network, to the External network. Access will be allowed only if you configure the appropriate access policy. |  |
|                     | <b>VPN Clients to Internal Network.</b> Defines a routed network relationship between the VPN Clients network and the Internal network. Access will be allowed only if you enable VPN client access.                                                         |  |
| Access rules        | The following default rules are created:                                                                                                    |  |
|                     | Default rule. This rule denies all traffic between all networks.                                                                                                    |  |
|                     | <b>System policy rules.</b> A series of rules such that ISA Server can interact with other network resources.                                                                                                    |  |
| Publishing          | No internal servers are accessible to external clients.                                                                                                    |  |
| Web routing         | <b>Default Rule.</b> This rule specifies that all Web Proxy client requests are retrieved directly from the Internet.                                                                                                    |  |
| Caching             | The cache size is set to 0. All caching is therefore disabled.                                                                                                    |  |

# 6.2. New Ways To Do Familiar Tasks

NET REPORT

The following table lists common tasks you can perform using ISA Server Preview and compares these tasks to how they were performed using ISA Server 2000.

| If you want to                                                                       | In ISA Server 2000                                                                                                    | In ISA Server Preview                                                                                                    |
|--------------------------------------------------------------------------------------|----------------------------------------------------------------------------------------------------|----------------------------------------------------------------------------------------------------|
| Publish co-located servers.                                                          | Create a static packet<br>filter allowing access to<br>the specific server<br>located on the ISA<br>Server computer.      | Create a server publishing rule.                                                                                                    |
| Enable an<br>application on the<br>ISA Server<br>computer to access<br>the Internet. | Create a static packet<br>filter allowing access to<br>the specific port on the<br>ISA Server computer.                   | Verify that the default network rule,<br>which is created upon installation,<br>accurately defines a relationship<br>between the Local Host network and the<br>External network. Then, create an<br>access rule that allows access to the<br>specific protocol. |
| Configure the local<br>address table<br>(LAT).                                       | Click <b>Local Address</b><br><b>Table</b> on any service's<br>properties.                                                | The Internal network replaces the local<br>address table, and is configured as part<br>of the setup process. You can<br>subsequently reconfigure the Internal<br>network.                                                                                       |
| Configure IP-based protocol support.                                                 | ISA Server supported IP-based protocols in a limited fashion.                                                             | Create a protocol definition, specifying<br>any of the following protocols: TCP,<br>UDP, ICMP, or IP-level. If you select IP-<br>level, you can specify any low-level<br>protocol.                                                                              |
| Configure virtual<br>private<br>networking.                                          | Use the VPN wizards to configure VPN.                                                                                     | Enable VPN client access and configure the VPN properties.                                                                                                    |
| Configure outgoing<br>Web request<br>properties.                                     | On the array properties,<br>click the <b>Outgoing</b><br><b>Web requests</b> tab and<br>configure listener<br>properties. | Each network has its own listener, the<br>network adapter that is responsible for<br>listening for requests bound for that<br>network.                                                                                                    |
| Configure incoming<br>Web request<br>properties.                                     | On the array properties,<br>click the <b>Incoming</b><br><b>Web requests</b> tab and<br>configure listener                | Web listeners are used as part of each<br>Web publishing rule. When you<br>configure a Web publishing rule, you<br>specify which Web listener to use for                                                                                                    |

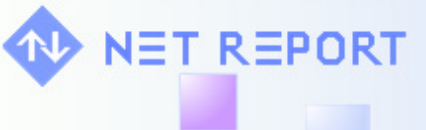

|  |  | properties. | that rule. |
|--|--|-------------|------------|
|--|--|-------------|------------|

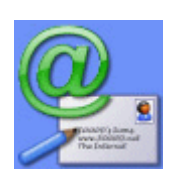

# **Contacting Net Report**

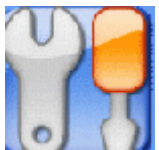

NET REPORT

# **W** For Technical Support, please contact us:

| By e-mail at:    | <u>support@netreport.fr</u> |
|------------------|-----------------------------|
| By Telephone on: | +33 (0)46 784 4800          |
| By Fax on:       | +33 (0)46 784 4811          |
| By post at:      | Net Report Headquarters,    |
|                  | 130 rue Baptistou,          |
|                  | ZAE Nord,                   |
|                  | 34980 Saint Gély du Fesc,   |
|                  | France                      |

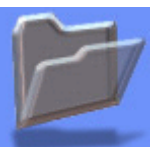

# For Sales Enquiries, please contact us:

| By Telephone on: | +33 (0)1 46 84 15 66               |
|------------------|------------------------------------|
| By post at:      | Net Report Sales Offices,          |
|                  | Allasso France,                    |
|                  | Immeuble Europe Avenue,            |
|                  | 3ème et 4ème étage (Reception),    |
|                  | 62 Bis av André Morizet,           |
|                  | 92 643 Boulogne-Billancourt Cedex, |
|                  | FRANCE                             |